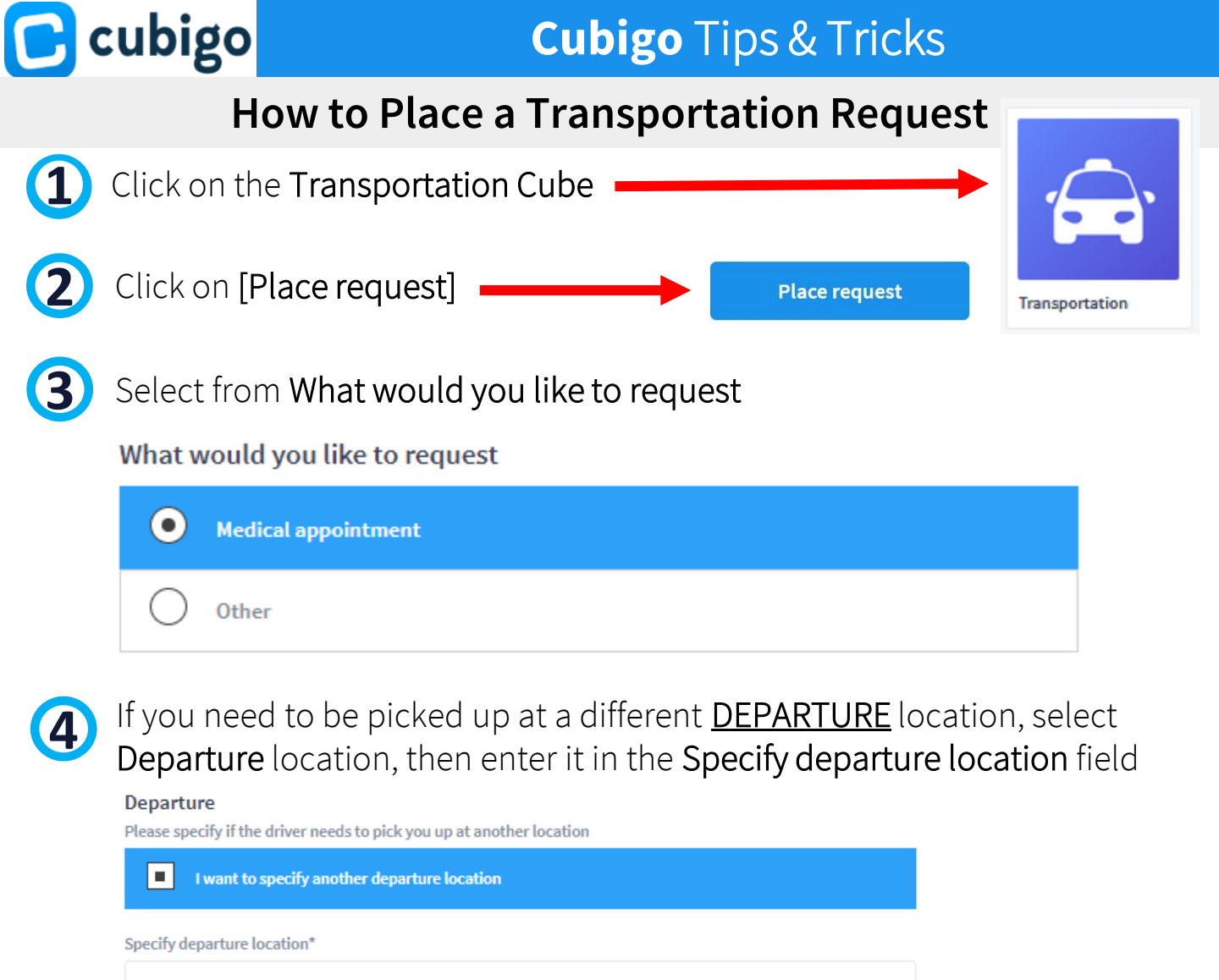

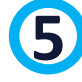

Enter your Destination - Where would you like to go?

Destination Where would you like to go?\*

Enter the Address

Address

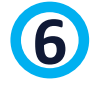

Enter your departure **Date** and **What time would you like to <u>ARRIVE</u>?** 

| When |  |
|------|--|
| Date |  |

i 02/04/2021 ∽

What time would you like to arrive?

| 10 | ]:[ | 00 | АМ |
|----|-----|----|----|
| ~  |     | ~  |    |

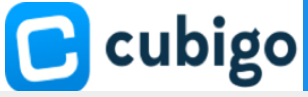

## Cubigo Tips & Tricks

## How to Place a Transportation Request

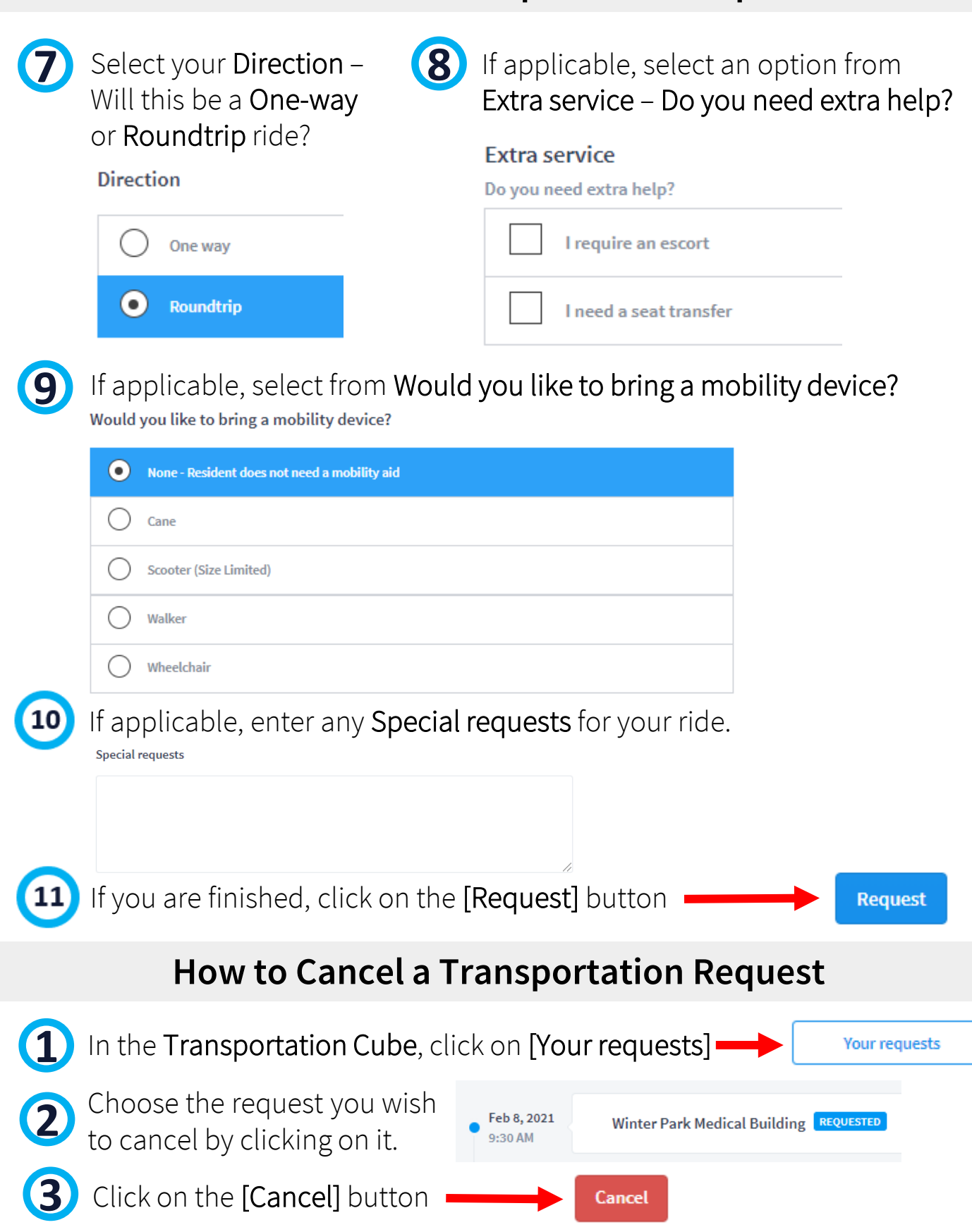